# **MBTelehealth**

# Zargis TeleSteth and the Littmann 3200 Electronic Stethoscope

# **USER GUIDE**

Version 1.3

Prepared by: MBTelehealth February 2010

Updated: July 2011

# TABLE OF CONTENTS

•....

| 1.0 | EQUIPMENT REQUIRED                      | 3 |
|-----|-----------------------------------------|---|
| 2.0 | SET UP                                  | 3 |
| 3.0 | CONNECTING THE PATIENT SITE             | 1 |
| 4.0 | CONNECTING THE PROVIDER SITE            | 5 |
| 5.0 | INSTRUCTIONS FOR USE                    | 3 |
| 5.1 | Chestpiece Buttons and Indicators       | 3 |
| 5.2 | Selecting a Filter                      | 7 |
| 5.3 | Adjust Sound Amplification              | 7 |
| 5.4 | Placement Indicator Diagram             | 7 |
| 5.5 | Battery Replacement                     | 9 |
| 5.6 | Position Headset                        | 9 |
| 5.7 | Adjust Headset for Comfort              | 9 |
| 5.8 | Monitor Patient Heart Rate10            | ) |
| 6.0 | APPENDIX A - TECHNIQUES OF AUSCULTATION | ) |
| 7.0 | APPENDIX B – TROUBLESHOOTING1           | 1 |

# 1.0 EQUIPMENT REQUIRED

- 1. A video conference unit connected to the MBTelehealth Network
- **2.** A laptop that has the TeleSteth Application Installed and is configured to work with the Video Conference unit

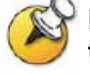

Note: The laptop will only work with a designated video conference unit unless the IP address is changed. Contact the MBTelehealth Service Desk at 1-866-667-9891 Option 1 if you need to make a change.

- 3. A Littman 3200 Electronic Stethoscope
- 4. A Zargis Medical Wireless Dongle

### 2.0 SET UP

#### To set up the TeleSteth Application and the Littman 3200:

1. Connect an **Ethernet cable** from the laptop to port **FE1** on the Cisco router or if there is no router present, plug the **Ethernet cable** into the identified drop on the wall

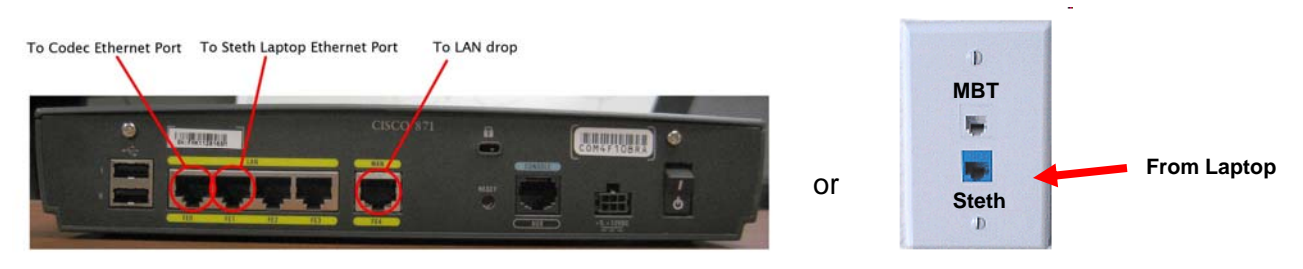

- **2.** Plug in and turn on the laptop.
- **3.** Plug the Zargis Medical wireless dongle into a USB port on the laptop (it will flash Green when connected)

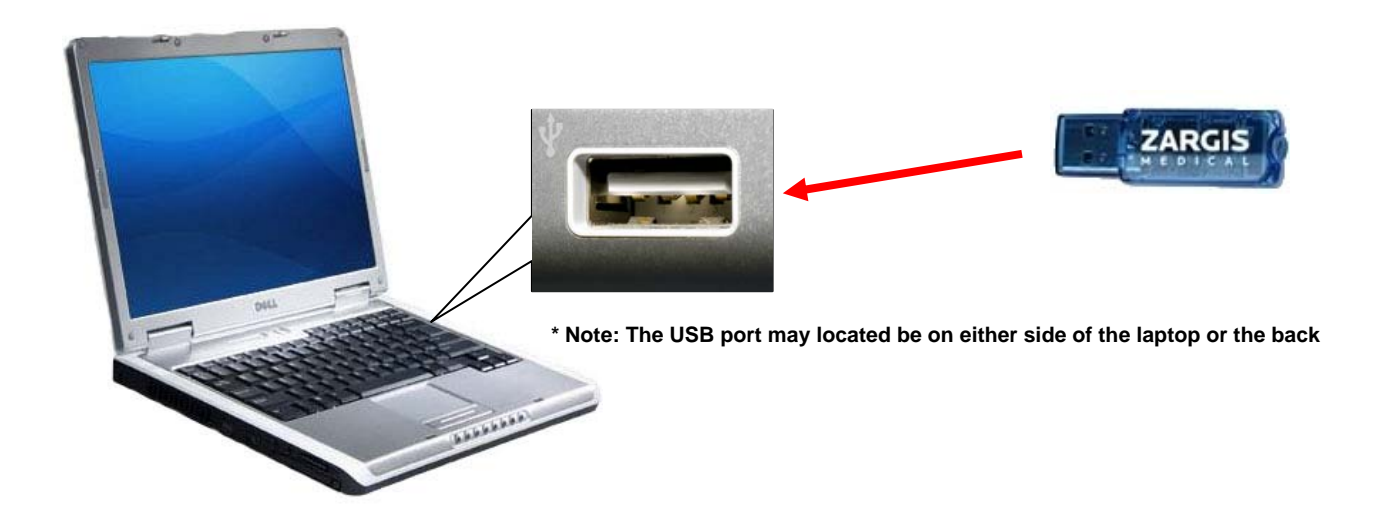

4. Turn on the Littman 3200 by pressing the power button

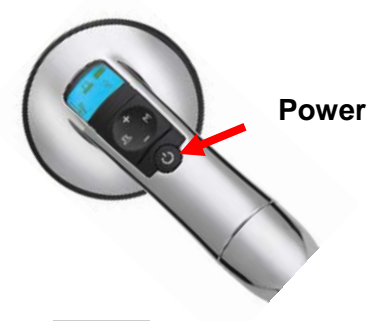

**5.** Double click the TeleSteth Icon

on the laptop to launch the application

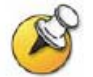

.

Note: It may take between 30 and 60 seconds to open. Be patient

**6.** Enter the user name and password located on the bottom left hand corner of your laptop.

Note: The password is always 1Mbtsteth and it is case sensitive

# 3.0 CONNECTING THE PATIENT SITE

1. Click the **Host a Session** button then follow the instructions to connect the Stethoscope.

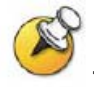

Note: Once the stethoscope is connected, the My Stethscope status will change from a red X to a green checkmark

| If Zargis Telemed 02.01.0004 Zargis Demo       Real-Time Streaming Session       Upload       Download       My Account         My       Stethoscope:       Stethoscope:       Stethoscope:       Stethoscope:         Stethoscope: | My Account<br>Cope:<br>Session ID:<br>Session ID:<br>Session ID:<br>Com a Session<br>Session ID:<br>Com a Session<br>Com a Session<br>Com a Sess |  |  |  |
|----------------------------------------------------------------------------------------------------|----------------------------------------------------------------------------------------------------|--|--|--|
| Host:<br>Guest:<br>Chat<br>I I I I I I I I I I I I I I I I I I I                                                                                                     | MAIN:<br>ECONNECT<br>DISCONN<br>M<br>Connecting to Stethoscope: steth2                                                                                                    |  |  |  |
| Patient ID:         Posture:         Supine           Patient Name:         Prase Usites         Prase Usites         Prase Usites                                                                                                  | Tips for Preventing Lost Wireless Connections                                                                                                    |  |  |  |
|                                                                                                    | <ol> <li>Auscultate the patient as close to the PC as possible.</li> <li>Avoid having objects or people between the stethoscope and the PC.</li> <li>Avoid having your hand cover the entire chest piece (location of the<br/>stethoscope's Bluetooth® antenna.)</li> <li>You may need to turn the stethoscope off and then on to reestablish a<br/>lost connection.</li> </ol>                                                                                                    |  |  |  |
| Support www.zarois.com                                                                                                    |                                                                                                    |  |  |  |

2. Read the Session ID to the Provider

•.....

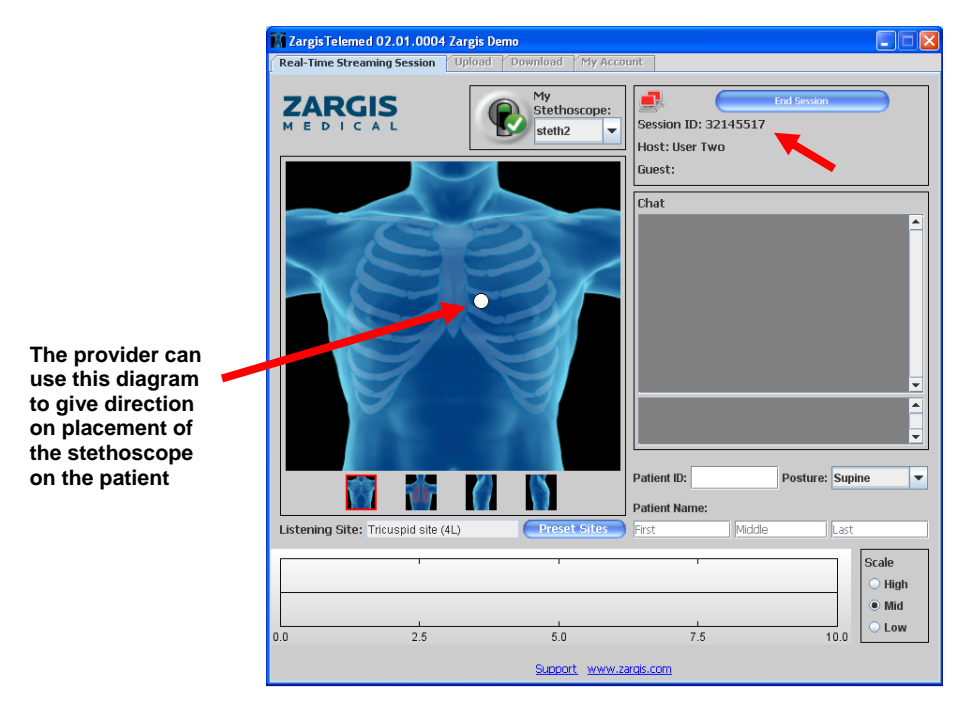

**3.** Once connected, watch the placement indicator (white dot) for placement instructions from the provider.

# 4.0 CONNECTING THE PROVIDER SITE

1. Click the Join a Session button then enter the Session ID provided by the patient site and press Join

| ZargisTelemed 02.01.0004 Za         | rgis Demo                                                       |                                                         |                         |
|-------------------------------------|-----------------------------------------------------------------|---------------------------------------------------------|-------------------------|
| Real-Time Streaming Session         | pload Download My Acc                                           | ount                                                    |                         |
|                                     | My<br>Stethoscope:<br>steth2                                    | Host a Sessic<br>Session ID:<br>Host:<br>Guest:<br>Chat | an Doin à Session       |
|                                     | Please enter the session<br>host must provide the<br>Session ID | n ID to join (the<br>ID)                                |                         |
|                                     |                                                                 | Patient ID:                                             | Posture: Supine         |
|                                     |                                                                 | Patient Name:                                           |                         |
| Listening Site: Tricuspid site (4L) | Preset Sites                                                    | First Middle                                            | Last                    |
| 1                                   | L.                                                              | 1                                                       | Scale<br>O High         |
|                                     |                                                                 |                                                         | <ul> <li>Mid</li> </ul> |
| .0 2.5                              | 5.0                                                             | 7.5                                                     | 10.0 O Low              |
|                                     | Support www.                                                    | zarois.com                                              |                         |

2. Click Play to Stethoscope then follow the instructions to connect the stethoscope

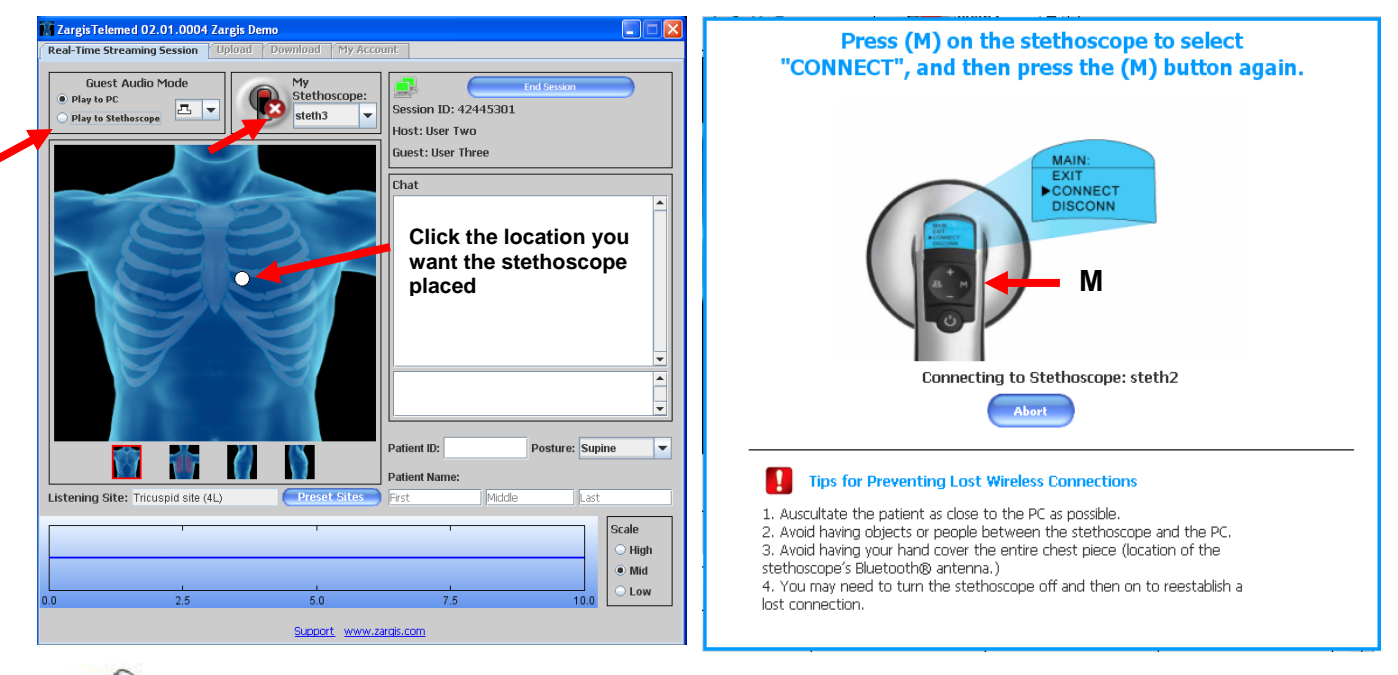

**)** 

•·\*\*\*

Note: If Play to Stethoscope is already selected, click the Red X beside My Stethscope and then follow the instructions to connect

**3.** Once connected, use the white dot to provide placement instructions for the patient site (see 5.3 for instructions for use).

# 5.0 INSTRUCTIONS FOR USE

Once connected through the TeleSteth software, adjustments can be made to the device to ensure optimum performance.

#### 5.1 Chestpiece Buttons and Indicators

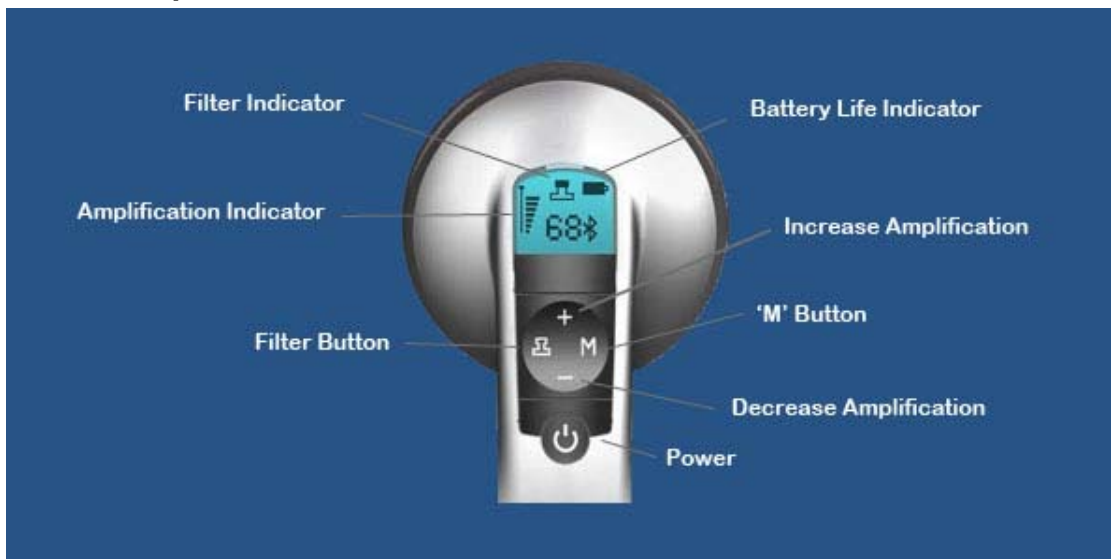

#### 5.2 Selecting a Filter

The electronic stethoscope allows the user to select between three different digital frequency filters to better emphasize the specific patient sounds of interest. Filter settings are adjusted by the provider and are not dependent on the facilitator at the client end. The default setting is the Diaphragm filter.

#### Press the filter button on the chestpiece to toggle between options.

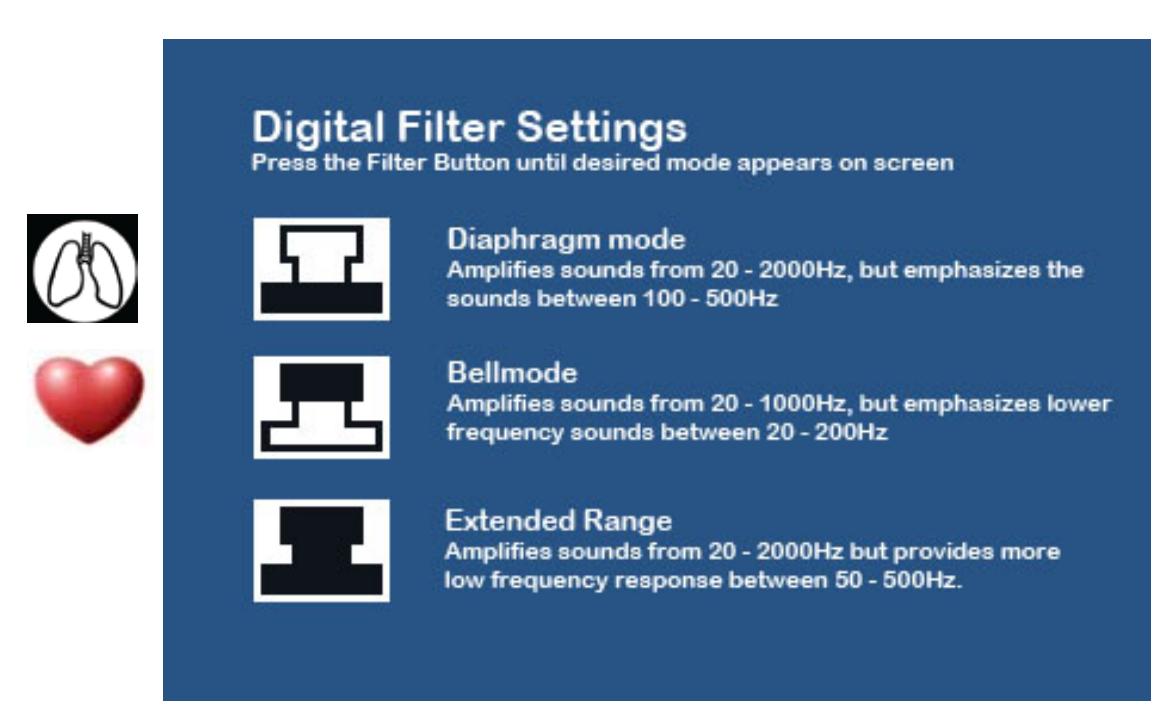

### 5.3 Adjust Sound Amplification

The Model 3200 sound level can be amplified in 8 increments up to 24X amplification of a nonelectronic (cardiology-level) stethoscope. Level 1 is equal to a non-electronic stethoscope. Level 9 is equal to 24X amplification of a non-electronic stethoscope. The greater the amplification, the more bars you will:

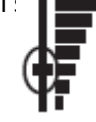

- Increase Amplification: Press (+) button until desired amplification level is achieved
- Decrease Amplification: Press ( ) button until desired amplification level is achieved

#### 5.4 Placement Indicator Diagram

The Zargis software includes an option for identifying the desired location of the stethoscope. By clicking on the model, a provider can indicate to the patient site the exact location the want the stethoscope to be placed. Clicking in the desired location moves the white dot to that location on both the provider and patient site displays.

There are four (4) options for torso display that can be selected by clicking on the desired option and there are also preset sites that can be selected from a drop down listing. The patient site sees exactly what the provider site sees.

#### To use the placement indicator diagram:

•.....

- 1. Instruct the patient site to look at the laptop and find the white dot on the model
- 2. Click the desired location for stethoscope placement
- 3. Ask the patient site to place the stethoscope in that location
- 4. Click the torso display options to change display or select from the preset placement sites to select specific locations

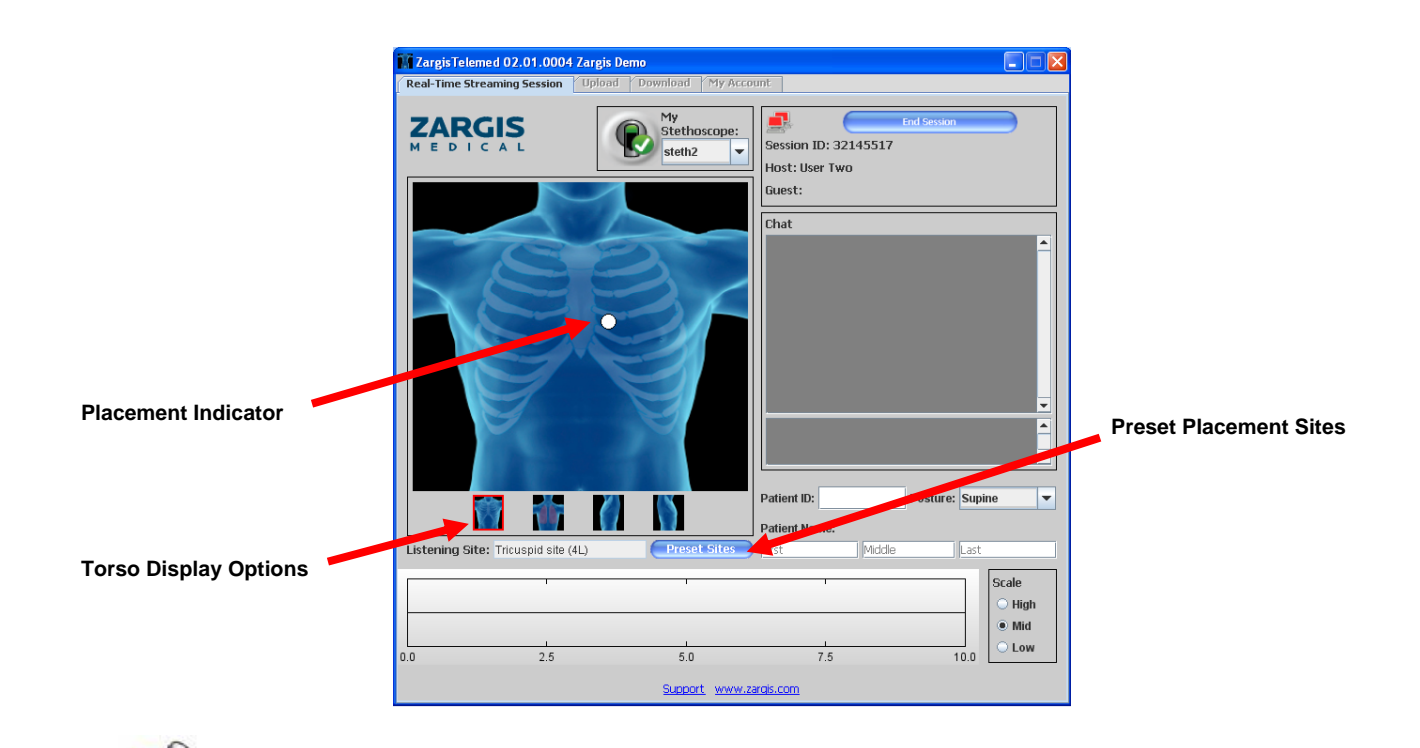

Note: See below for recommended location for holding the stethoscope while in use.

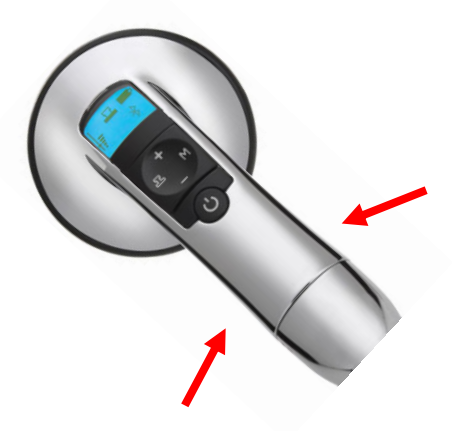

#### 5.5 Battery Replacement

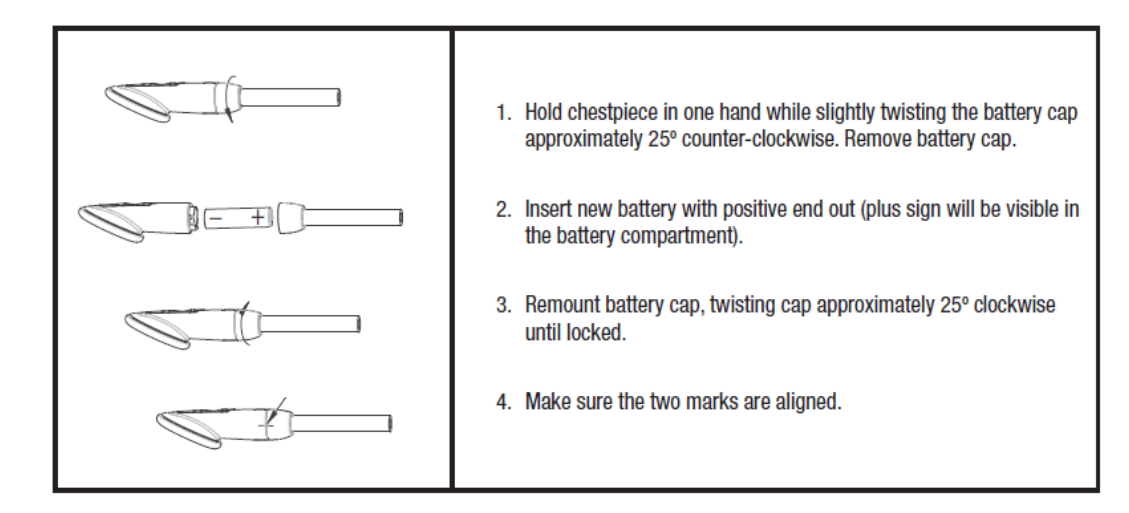

#### 5.6 Position Headset

Eartips should point in a forward direction as you insert them into your ear canals. When ear tips are properly positioned, diaphragm will face towards your body. Your new 3M<sup>™</sup> Littmann<sup>®</sup> Electronic Stethoscope Model 3200 is designed to give you a very comfortable, acoustically sealed fit. It comes with two sizes of eartips to assure a perfect fit. The large eartips are pre-installed. Smaller eartips are included in package. Please choose the set that is most comfortable for you. To remove eartips, pull eartips firmly away from eartube. To apply new eartips, push eartip firmly onto eartube to secure.

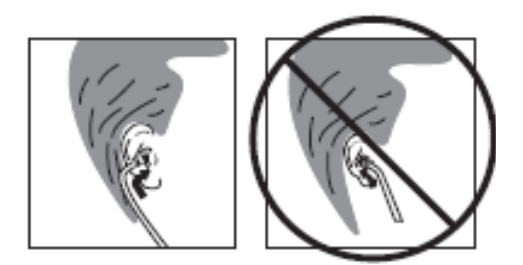

#### 5.7 Adjust Headset for Comfort

To reduce spring tension in the headset, hold each eartube at the bend near the eartips and gradually pull apart until fully extended (180 degrees). To increase spring tension, grasp the headset with one hand where the metal eartubes enter the plastic tubing, and squeeze until the plastic tubing on one eartube touches the other. Repeat as necessary.

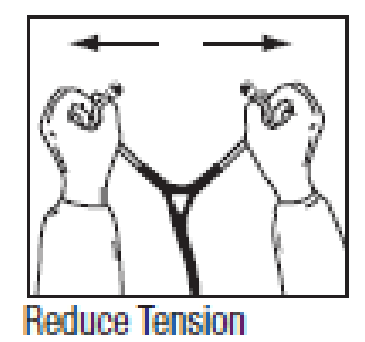

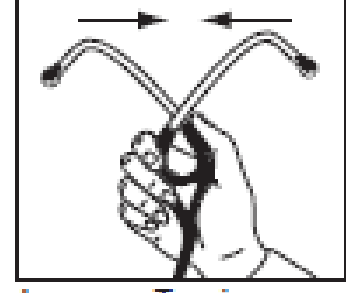

Increase Tension

#### 5.8 Monitor Patient Heart Rate

The Model 3200 detects and displays an acoustic-based heart rate when presented with consistent heart sounds (heart rate variation < 10%). It takes five seconds to compute the initial heart rate and updates are provided every two seconds. The heart rate will then be displayed for 10 seconds after removal of the chestpiece from the patient. Prior to the initial reading, the display shows two dashes (--). For heart rates outside a range of 30-199 bpm, the display will also show two dashes (--).

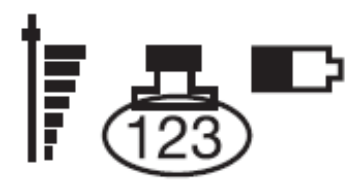

The acoustic-based heart rate display functions best when the Model 3200 is placed near the apex of the patient's heart and can be monitored while using any filter mode and/or volume level. If the heart rate changes from consistent to inconsistent or if there is excessive ambient noise, patient movement or lung sounds during auscultation, the heart rate display number will display two dashes (--).

# 6.0 APPENDIX A - TECHNIQUES OF AUSCULTATION

The following are recommendations to perform adequate auscultation:

1. A quiet, well lit, warm room. [This eliminates extraneous noise and facilitates cardiac inspection.]

2. A properly disrobed patient. [This permits the stethoscope to be placed directly on the chest.]

3. Ability to examine patient supine, sitting, and in left lateral recumbent positions (see Diagram A). [Various sounds, especially abnormal sounds, may be elicited in different positions.]

4. Ability to examine from right side. [This decreases the likelihood of producing extraneous sounds from the tubing of the stethoscope hitting objects.]

5. A stethoscope with both a bell and diaphragm or capacity to act as a bell and diaphragm. [The bell when held lightly against the chest picks up sounds of low frequency. The diaphragm when firmly pressed so that it leaves an after imprint picks up sounds of high frequency.]

6. A sequence of auscultation (see Diagram B). Minimally four areas should be auscultated using first the diaphragm and then the bell:

a. Left Lateral Sternal Border (LLSB)-the fourth intercostal space to the left of the sternum. Tricuspid and right heart sounds are heard best in this area.

b. Apex-the fifth intercostal space in the midclavicular line.

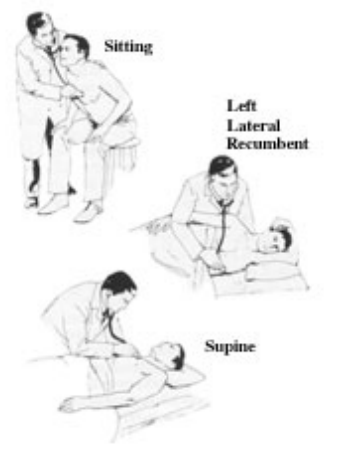

**Diagram A** 

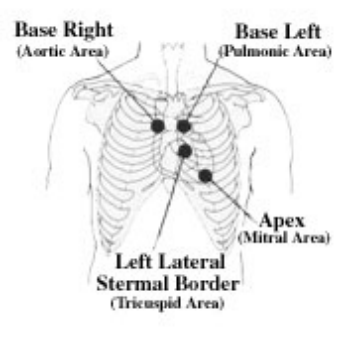

Diagram B

Mitral and left heart sounds are heard best in this area.

c. Base Right-second intercostal space to the right of the sternum. Sounds from the aortic valve are best heard here.

d. Base Left-second intercostal space to the left of the sternum. Sounds from the pulmonic valve are best heard here.

7. Ability to selectively listen. [One sound at a time is attended to. When listening to sounds in systole, sounds in diastole are initially ignored.]

The sequence listed above is only one of the many acceptable ones. The important point is that the four areas mentioned are auscultated each time in a consistent manner, and that each area is assessed for sounds of both low and high frequencies.

#### **Differences in Acoustics**

There are many factors that contribute to acoustic response, such as a complete seal from the point of auscultation to the stethoscope user's ear canal.

Our laboratory results do not include factors like ambient noise, motion artifact, and ear canal seal. Because of these variables and differences in each individual's hearing ability, we recommend trying different stethoscope models before purchasing.

## 7.0 APPENDIX B – TROUBLESHOOTING

Contact the MBTelehealth Service Desk at 1-866-667-9891 Option 1